# Configuración de las aplicaciones putty y FileZilla para acceder a nebula con el archivo de clave privada

Para usar el archivo de clave privada con la aplicación **putty** es necesario transformar el formato del archivo de clave.

### Convertir el archivo de clave privada al formato soportado por putty:

En la aplicación **"PuTTY Key Generator**" seleccionar la opción **"Import key** " del menú **"Conversions**" y cargar el archivo de clave privada **key-compdist-cluster** que se les proporcionó para acceder al host nebula.

| , <b>*</b>                                                                                |                                                                                | PuTTY Key           | Generator               |      |                                                              |
|-------------------------------------------------------------------------------------------|--------------------------------------------------------------------------------|---------------------|-------------------------|------|--------------------------------------------------------------|
| ile <u>K</u> ey<br>Key                                                                    | Con <u>v</u> ersions                                                           | <u>H</u> elp        |                         |      |                                                              |
| No key.                                                                                   |                                                                                |                     |                         |      |                                                              |
|                                                                                           |                                                                                |                     |                         |      |                                                              |
|                                                                                           |                                                                                |                     |                         |      |                                                              |
|                                                                                           |                                                                                |                     |                         |      |                                                              |
|                                                                                           |                                                                                |                     |                         |      |                                                              |
|                                                                                           |                                                                                |                     |                         |      |                                                              |
|                                                                                           |                                                                                |                     |                         |      |                                                              |
| Actions                                                                                   |                                                                                |                     |                         |      |                                                              |
| Actions<br>Generate a                                                                     | public/private                                                                 | key pair            |                         |      | <u>G</u> enerate                                             |
| Actions<br>Generate a<br>Load an ex                                                       | public/private<br>isting private ko                                            | key pair<br>ey file |                         |      | <u>G</u> enerate<br>Load                                     |
| Actions<br>Generate a<br>Load an ex<br>Save the g                                         | public/private<br>isting private ke<br>enerated key                            | key pair<br>ey file | Save p <u>u</u> blic ke | ey   | <u>G</u> enerate<br>Load<br>Save private key                 |
| Actions<br>Generate a<br>Load an ex<br>Save the g<br>Parameters                           | public/private<br>isting private ke                                            | key pair<br>ey file | Save p <u>u</u> blic ke | ey [ | Generate<br>Load<br>Save private key                         |
| Actions<br>Generate a<br>Load an ex<br>Save the g<br>Parameters<br>Type of key<br>O SSH-1 | public/private<br>isting private ke<br>enerated key<br>y to generate:<br>(RSA) | key pair<br>ey file | Save p <u>u</u> blic ke | ey ( | <u>Generate</u><br>Load<br>Save private key<br>2 <u>D</u> SA |

Una vez cargado el archivo seleccione la opción "Save private key", seleccione de forma opcional una contraseña para proteger su clave.

|                                               | PuTTY Key Gen              | erator                 | ×                                      |
|-----------------------------------------------|----------------------------|------------------------|----------------------------------------|
| e <u>K</u> ey Con <u>v</u> ersio              | ns <u>H</u> elp            |                        |                                        |
| Key                                           |                            |                        |                                        |
| Public key for pasting i                      | nto OpenSSH authorized_key | /s file:               |                                        |
|                                               |                            |                        | ^                                      |
| Key fingerprint:                              |                            |                        | ······································ |
| Key <u>c</u> omment:                          | imported-openssh-key       |                        |                                        |
| Key p <u>a</u> ssphrase:                      |                            |                        |                                        |
| Confirm passphrase:                           |                            |                        |                                        |
| Actions                                       |                            |                        |                                        |
| Generate a public/priv                        | ate key pair               |                        | Generate                               |
| Load an existing privat                       | e key file                 |                        | Load                                   |
| Save the generated ke                         | y Sa                       | we p <u>u</u> blic key | ave private key                        |
| Parameters                                    |                            |                        |                                        |
| Type of key to general<br>SSH- <u>1</u> (RSA) | e:                         | () SSH-2 [             | <u>D</u> SA                            |
| Number of bits in a ger                       | erated key:                |                        | 2048                                   |

Guarde el archivo con extensión "ppk". En este ejemplo lo guardamos en:

C:\key-compdist-cluster\_FormatoPutty.ppk

### Configuración de la calve privada en putty:

Configure los datos de conexión en Session->Hostname usar nebula.fing.edu.uy

| 8                                                                                                    | PuTTY Configuration                                                                                                    | ×                                               |
|----------------------------------------------------------------------------------------------------|----------------------------------------------------------------------------------------------------|-------------------------------------------------|
| Category:<br>Session<br>Logging<br>Terminal<br>Window<br>Connection<br>Data<br>Proxy<br>Telnet<br>Rlogin<br>SSH<br>Kex<br>Cipher | PuTTY Configuration Basic options for your PuTTY s Specify the destination you want to conn Host Name (or IP address) nebula.fing.edu.uy Connection type: O Raw O Telnet O Rlogin O SS Load, save or delete a stored session Saved Sessions Default Settings | xession<br>hect to<br>Port<br>22<br>SH O Serial |
| Auth<br>GSSAPI<br>TTY<br>X11<br>Tunnels<br>Bugs<br>More bugs<br>Serial                                                           | Close window on exit:<br>Always Never  Only on                                                                                                    | Load<br>Sa <u>v</u> e<br>Delete<br>clean exit   |

En Connection->Data indicar el usuario bdata-user.

| 2                                                                                                    | PuTTY Configurat                                                                                | ion                                                                                    |
|----------------------------------------------------------------------------------------------------|-------------------------------------------------------------------------------------------------|----------------------------------------------------------------------------------------|
| Category:<br>Session<br>Logging<br>Terminal<br>Window<br>Connection<br>Data<br>Proxy<br>Telnet<br>Rlogin<br>SSH | PuTTY Configurat<br>Data to<br>Login details<br>Auto-login usemame<br>When usemame is not       | ion × send to the server bdata-user specified: system usemame (ggoni) xtem 38400,38400 |
| Telnet     Rlogin     SSH     Kex     Cipher     GSSAPI     TT                                                  | Terminal docums<br>Terminal type string<br>Terminal gpeeds<br>Environment variables<br>Variable | xtem 38400,38400 Add                                                                   |
| X11<br>Tunnels<br>Bugs<br>More bugs<br>Serial                                                                   |                                                                                                 | Remove                                                                                 |
| About                                                                                                    |                                                                                                 | <u>Open</u>                                                                            |

Indicar que se use este archivo de clave privada. Bajo la opción Connection->SSH->Auth está la opción de cargar el archivo de clave generado.

|                                                                                                    | Options controlling SSH authentication                                                                                                    |
|----------------------------------------------------------------------------------------------------|----------------------------------------------------------------------------------------------------|
| <ul> <li>Session</li> <li>Logging</li> <li>Terminal</li> <li>Window</li> <li>Connection</li> <li>Data</li> <li>Proxy</li> <li>Telnet</li> <li>Rlogin</li> <li>SSH</li> <li>Kex</li> <li>Cipher</li> <li>Auth</li> <li>TTY</li> <li>X11</li> <li>Tunnels</li> <li>Bugs</li> <li>More bugs</li> <li>Serial</li> </ul> | Options controlling SSH authentication         □       Bypass authentication entirely (SSH-2 only)         ✓       Display pre-authentication banner (SSH-2 only)         Authentication methods       ✓         ✓       Attempt authentication using Pageant         □       Attempt TIS or CryptoCard auth (SSH-1)         ✓       Attempt TIS or CryptoCard auth (SSH-1)         ✓       Attempt "keyboard-interactive" auth (SSH-2)         Authentication parameters       □         □       Allow agent forwarding         □       Allow attempted changes of usemame in SSH-2         Private key file for authentication:       C:\key-compdist-cluster_FormatoPutty.pp         Browse       Browse |

## Configuración de FileZilla para conectarse a nebula usando el archivo de clave generado:

Bajo la opción Archivos->Gestor de sitios configure la conexión con los datos para acceder a nebula, en la imagen se muestra la configuración.

- a) Seleccione "Nuevo Sitio" y nómbrelo nebula.
- b) Servidor: nebula.fing.edu.uy
- c) Protocolo: SFTP
- d) Modo de acceso: Normal
- e) Usuario: bdata-user
- f) Seleccione "Aceptar" para guardar los datos.

|                                                                                        |                              |                                         | Gestor de sitio | os                                                                                                    |                      | ×                                                                                                    |
|----------------------------------------------------------------------------------------|------------------------------|-----------------------------------------|-----------------|----------------------------------------------------------------------------------------------------|----------------------|----------------------------------------------------------------------------------------------------|
| Seleccione el sitio:<br>Mis sitios<br>Climas<br>Lulu<br>maquinaubuntu<br>maquinaubuntu | u                            |                                         |                 | General         Avanzado         Opciones de Transferencia         Ju           Servidor:         nebula.fing.edu.uy           Protocolo:         SFTP - SSH File Transfer Protocol |                      | lo Opciones de Transferencia Juego de caracteres<br>nebula.fing.edu.uy <u>P</u> uerto:<br>SFTP - SSH File Transfer Protocol v |
|                                                                                        |                              |                                         |                 | <u>M</u> odo de<br><u>U</u> suario:<br>Contra <u>s</u> e                                                                                                    | e acceso:<br>:ña:    | Normal V<br>bdata-user                                                                                                    |
| Nu                                                                                     | evo ritio                    | Nueva carneta                           |                 | <u>B</u> ackgrou<br>Co <u>m</u> enta                                                                                                    | und color:<br>arios: | Ninguno V                                                                                                    |
| Nuevo<br>B                                                                             | o <u>m</u> arcador<br>Borrar | <u>R</u> enombrar<br>Dupl <u>i</u> cado |                 |                                                                                                    |                      | ~                                                                                                    |
|                                                                                        |                              |                                         |                 |                                                                                                    |                      | <u>C</u> onectar <u>A</u> ceptar Cancelar                                                                                     |

En la sección Edición->Opciones->Conexión->SFTP seleccione "Add Key File" y agregue el archivo de clave privada generado.

| Seleccione página:              | Autenticación con clave pública                                                                      |
|---------------------------------|----------------------------------------------------------------------------------------------------|
|                                 | Para permitir la autenticación con clave pública, FileZilla necesita saber las claves privadas a usa |
| FTP                             | Claves privadas:                                                                                     |
| Modo activo                     | Ne Cometain Data                                                                                     |
| Modo pasivo                     | No Comentario Datos                                                                                  |
| Proxy FTP                       | C:\ imported-ope ssh-rsa                                                                             |
| SFTP                            |                                                                                                    |
| Proxy genérico                  |                                                                                                    |
| Transferencias                  |                                                                                                    |
| Tipos de archivo                |                                                                                                    |
| Acción si el fichero existe     |                                                                                                    |
| 🚊 Interfaz                      |                                                                                                    |
| Temas                           |                                                                                                    |
| Formato fecha/hora              |                                                                                                    |
| Formato de tamaño               |                                                                                                    |
| Listados de archivos            |                                                                                                    |
| ldioma                          |                                                                                                    |
| Edición de archivo              |                                                                                                    |
| Asociaciones de tipo de archivo |                                                                                                    |
| Desister                        | Add key file Eliminar clave                                                                          |
| Denurseién                      | Alternativamente nuede usar la berramienta Pageant de DuTTy para gestionar sus claves. Eile7ill      |
|                                 | reconoce Pageant.                                                                                    |
| Acentar                         | Other SFTP options                                                                                   |
| Aceptai                         |                                                                                                    |
| Canadar                         |                                                                                                    |

#### En Archivos->Gestor seleccionar el sitio nebula y luego "Conectar"

| Gestor de sitios                                                                            |                                                                                                    |  |  |  |  |  |  |  |
|---------------------------------------------------------------------------------------------|----------------------------------------------------------------------------------------------------|--|--|--|--|--|--|--|
| Seleccione el sitio:<br>Mis sitios<br>Uluu<br>maquinaubuntu<br>maquinaubuntu<br>mebula      | General     Avanzado     Opciones de Transferencia     Juego de caracteres       Servidor:     nebula.fing.edu.uy     Puerto:       Protocolo:     SFTP - SSH File Transfer Protocol     V |  |  |  |  |  |  |  |
|                                                                                             | Modo de acceso:       Normal       ✓         Usuario:       bdata-user       ✓         Contrageña:       ✓       ✓         Background color:       Ninguno       ✓                         |  |  |  |  |  |  |  |
| Nuevo sitio     Nueva carpeta       Nuevo marcador     Renombrar       Borrar     Duplicado | Comentarios:                                                                                                    |  |  |  |  |  |  |  |

Ya puede transferir archivos entre su pc y nebula.

| E                                                              |                                                                                                    |                                   | nebul                      | a - sftp://bdata-user@r | ebula.fing.ed          | lu.uy - Fil    | leZilla              |                   |               | - 0 ×              |
|----------------------------------------------------------------|----------------------------------------------------------------------------------------------------|-----------------------------------|----------------------------|-------------------------|------------------------|----------------|----------------------|-------------------|---------------|--------------------|
| Archivo                                                        | Edición Ver Transferencia Servido                                                                                                    | r Marcadores Ayud                 | la ¡Nueva versión disponit | ole!                    |                        |                |                      |                   |               |                    |
| ₩                                                              | 🖹 TT TT 🗱 🕄 🎼 😂 🗓                                                                                                    | , 🗊 🗐 🗐 💭                         | <b>#</b>                   |                         |                        |                |                      |                   |               |                    |
| Servidor:                                                      | Nombre de <u>u</u> suari                                                                                                    | io:                               | Contra <u>s</u> eña:       | Puerto:                 | <u>C</u> onexión ráp   | ida 💌          |                      |                   |               |                    |
| Estado:<br>Estado:<br>Estado:<br>Estado:<br>Estado:<br>Estado: | Desconectado del servidor<br>Conectando a nebula.fing.edu.uy<br>Connected to nebula.fing.edu.uy<br>Recuperando el listado del directorio<br>Listing directory / export/home10/bdat<br>Directory listing of "/export/home10/b | ta-user<br>idata-user" successful |                            |                         |                        |                |                      |                   |               | ~                  |
| Sitio local                                                    | : F:\cursoUte\NEBULA\                                                                                                    |                                   |                            | ×                       | Sitio remoto:          | /export/ho     | me10/bdata-user      |                   |               | ~                  |
| Nombre of                                                      | de archivo                                                                                                    | Tamaño d Tipo                     | de archivo Última modif    | ïcación                 | Nombre de arc          | :hivo          | •                    | Tamaño de archivo | Tipo de arc   | Última modificac ^ |
| <b>.</b>                                                       |                                                                                                    |                                   |                            |                         | .bash_logou            | ıt             |                      | 18                | Archivo BA    | 10/05/2012 15:45   |
|                                                                |                                                                                                    |                                   |                            |                         | bash_histor            | У              |                      | 18.582            | Archivo BA    | 20/04/2018 22:25   |
|                                                                |                                                                                                    |                                   |                            |                         | 📕 zookeeperD           | ata            |                      |                   | Carpeta de    | 02/04/2018 13:50   |
|                                                                |                                                                                                    |                                   |                            |                         | spark base-book-master |                |                      |                   | Carpeta de    | 22/12/2015 0:21:4  |
|                                                                |                                                                                                    |                                   |                            |                         |                        |                |                      |                   | Carpeta de    | 09/10/2017 8:34:1  |
|                                                                |                                                                                                    |                                   |                            |                         | bbase-1.2.0            |                |                      |                   | Carpeta de    | 02/04/2018 13:43   |
|                                                                |                                                                                                    |                                   |                            |                         | hadoondata             |                |                      |                   | Carpeta de    | 20/03/2018 10:23   |
|                                                                |                                                                                                    |                                   |                            |                         | hadoop-bo              | ,<br>ok-master |                      |                   | Carpeta de    | 17/04/2018 10:22   |
|                                                                |                                                                                                    |                                   |                            |                         | hadoop                 |                |                      |                   | Carpeta de    | 19/04/2018 19:58   |
|                                                                |                                                                                                    |                                   |                            |                         | datosclima             |                |                      |                   | Carpeta de    | 14/04/2018 20:40   |
|                                                                |                                                                                                    |                                   |                            |                         | 退 .ssh                 |                |                      |                   | Carpeta de    | 20/03/2018 9:57:2  |
|                                                                |                                                                                                    |                                   |                            |                         | \mu .m2                |                |                      |                   | Carpeta de    | 17/04/2018 10:05   |
|                                                                |                                                                                                    |                                   |                            |                         | 鷆 .lftp                |                |                      |                   | Carpeta de    | 14/03/2018 15:28   |
|                                                                |                                                                                                    |                                   |                            |                         | <                      |                |                      |                   |               | >                  |
| Directorio                                                     | vacío.                                                                                                    |                                   |                            |                         | 1 archivo seleco       | ionado. Ta     | maño total: 18 bytes |                   |               |                    |
| Servidor/                                                      | Archivo local Direcci Arch                                                                                                    | nivo remoto                       | Tamaño Priori              | dad Estado              |                        |                |                      |                   |               |                    |
|                                                                |                                                                                                    |                                   |                            |                         |                        |                | A                    | ctivar Windows    |               |                    |
| Archivo                                                        | s en cola Transferencias fallidas Tra                                                                                                    | ansferencias satisfactor          | ias                        |                         |                        |                |                      |                   |               |                    |
|                                                                |                                                                                                    |                                   |                            |                         |                        |                |                      | 6                 | 👌 🕜 Cola: vac | cía 🛛 🖷 🖷          |